#### 境外電商營業人導入雲端發票規劃 報告者:財政資訊中心

大綱

## -. 境外電商營業人導入雲端發票方案 二. 境外電商營業人開立雲端發票配合作業 三. 平台查詢、中獎通知及App兌領獎金規劃

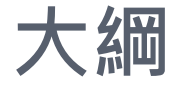

#### -. 境外電商營業人導入雲端發票方案

- 現行國內電商業者導入流程
- 境外電商營業人導入規劃流程
- 細部流程說明

#### - 、境外電商營業人導入雲端發票方案 -現行國內電商業者導入流程

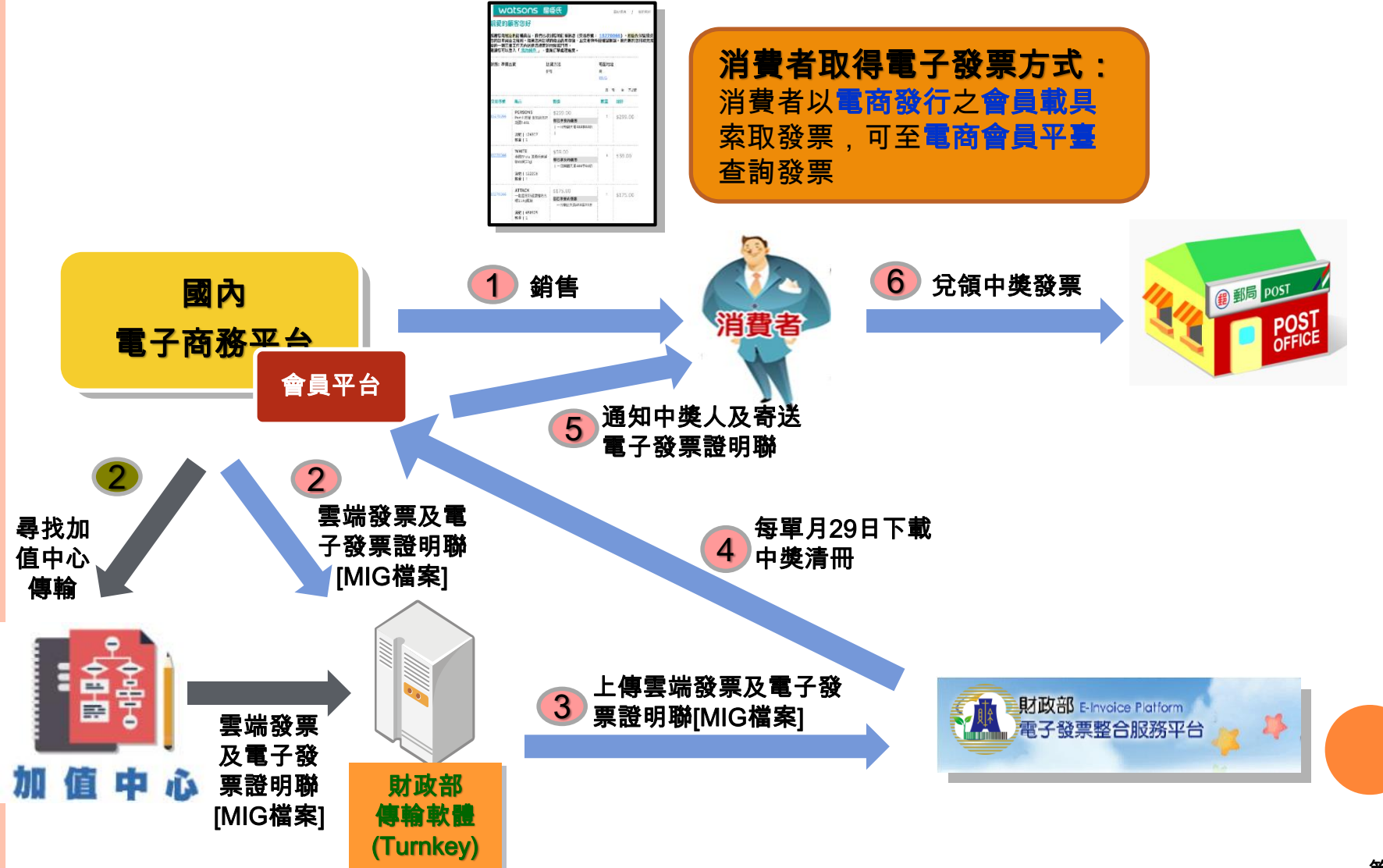

### -、境外電商營業人導入雲端發票方案 -境外電商營業人導入規劃流程

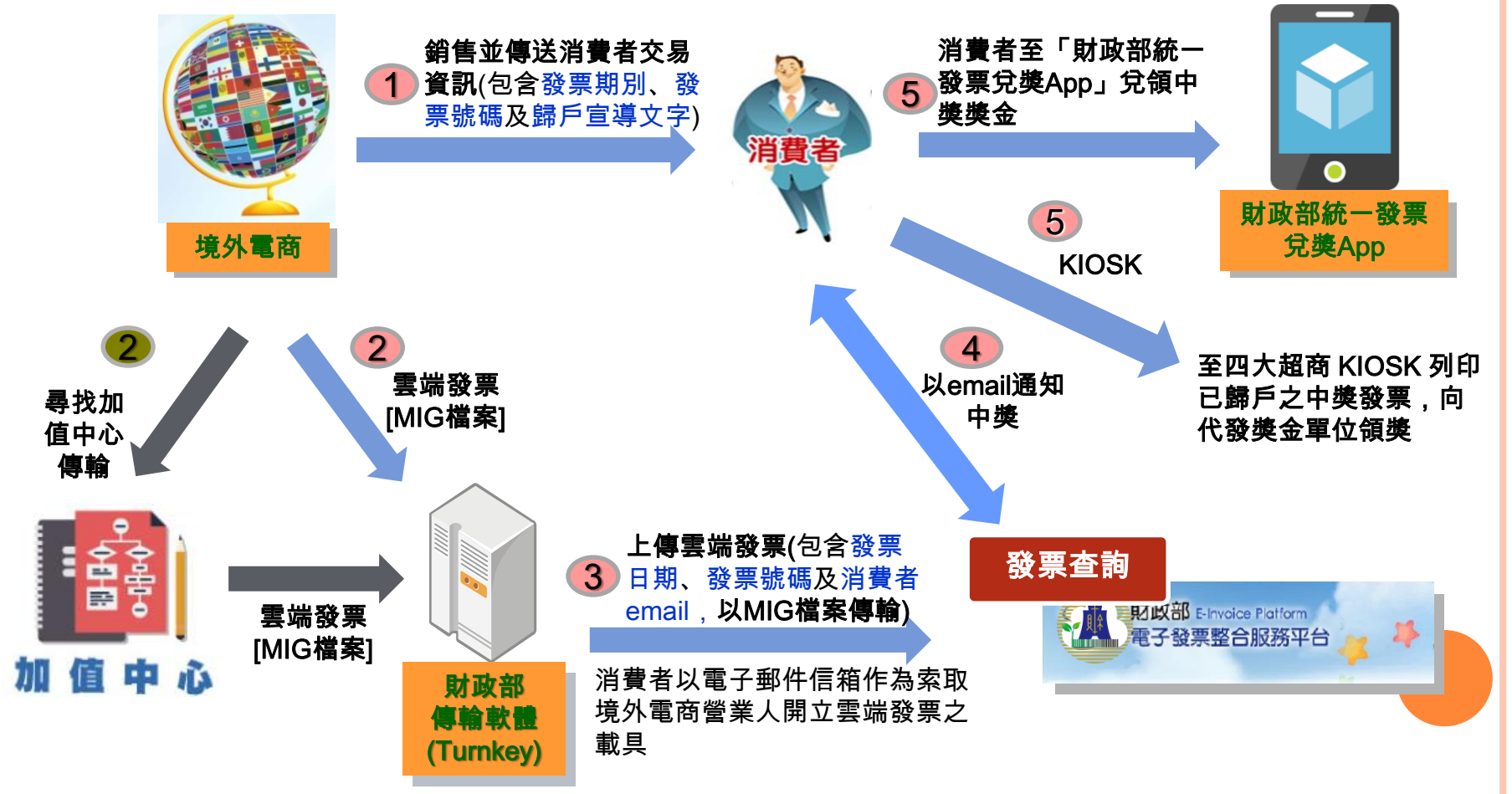

## -、境外電商營業人導入雲端發票方案 -細部流程說明(1/3)

#### 流程 1

◆ 規劃以目前境外電商營業人傳送消費者 交易資訊增加發票期別、發票號碼及歸 戶宣導文字。

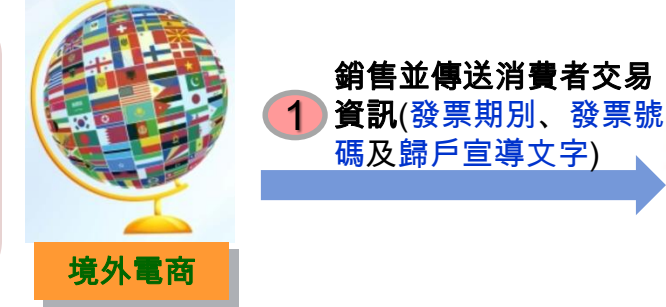

#### 境外電商消費者交易資訊範例

| Booked Items<br>Hotel: W hotel<br>Check-in: 7/5/2017 I Check- | out: 7/9/2017, | Cost Summary<br>Booked Date: Jun 23, 2017<br>Room Price: <b>\$896.20</b><br>4nights: \$196.83/night |                                                                               |  |  |  |
|---------------------------------------------------------------|----------------|----------------------------------------------------------------------------------------------------|-------------------------------------------------------------------------------|--|--|--|
| Traveler Information<br>David Wang<br>Room 1: Deluxe Twin     | 發票期別<br>發票號碼   | 106年7-8月<br>VG34436099                                                                              | Taxes & Fees: \$116.88<br>Total: <b>\$896.20</b><br>All prices quoted in USD. |  |  |  |
| (填營業人名稱)以網路銷售電子勞務予中華民國境內個人買受人,自108年1月起開立雲端發票,                 |                |                                                                                                    |                                                                               |  |  |  |

為万便您查詢雲端發票及兌領統一發票中獎獎金,請使用「財政部行動應用程式」或「財政部 電子發票整合服務平台」(https://einvoice.nat.gov.tw),將連結雲端發票之載具(即消費者之電子 郵件信箱)歸戶至手機條碼,由財政部提供查詢發票、自動對獎及中獎主動通知服務。

## -、境外電商營業人導入雲端發票方案 -細部流程說明(2/3)

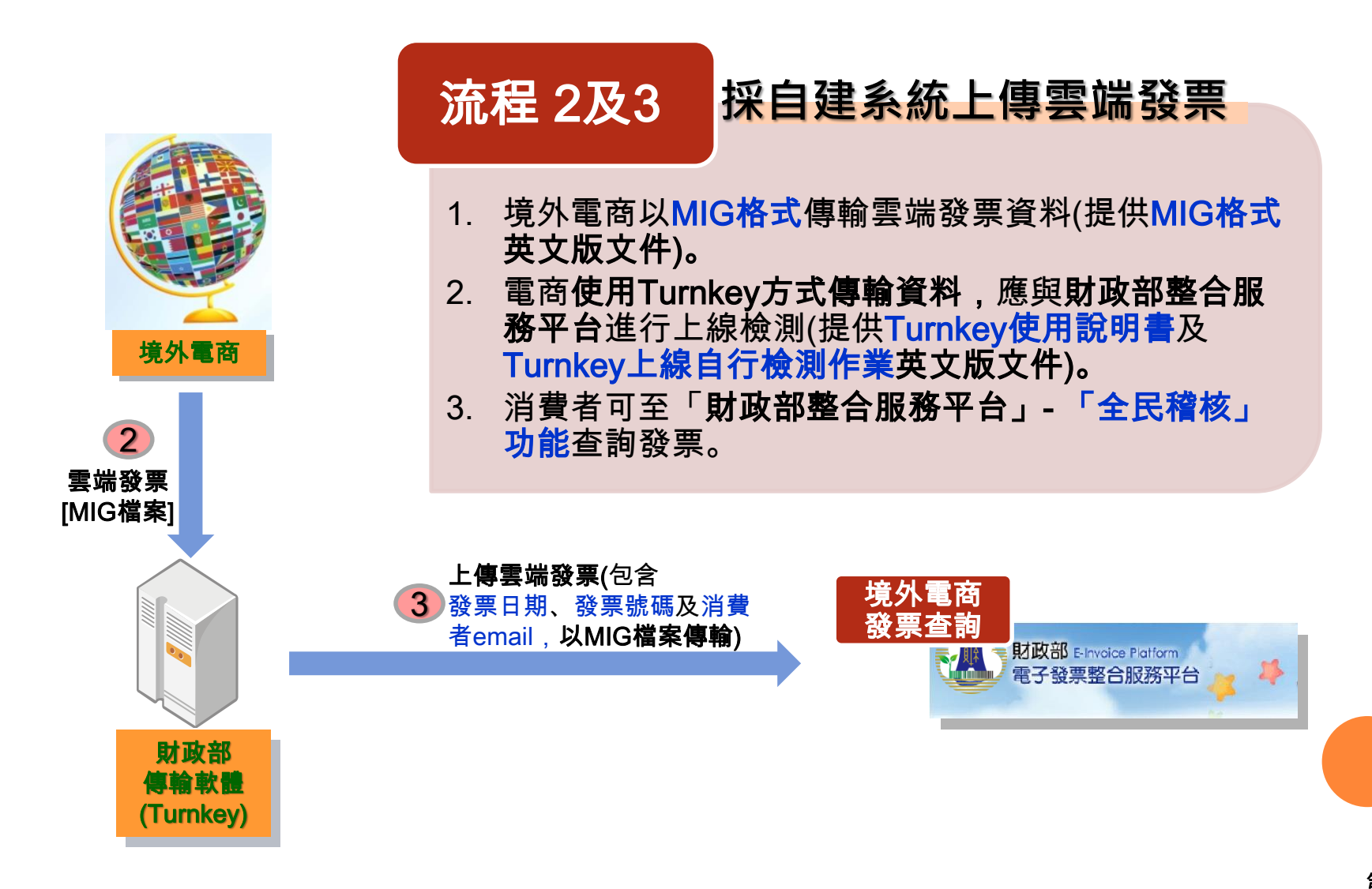

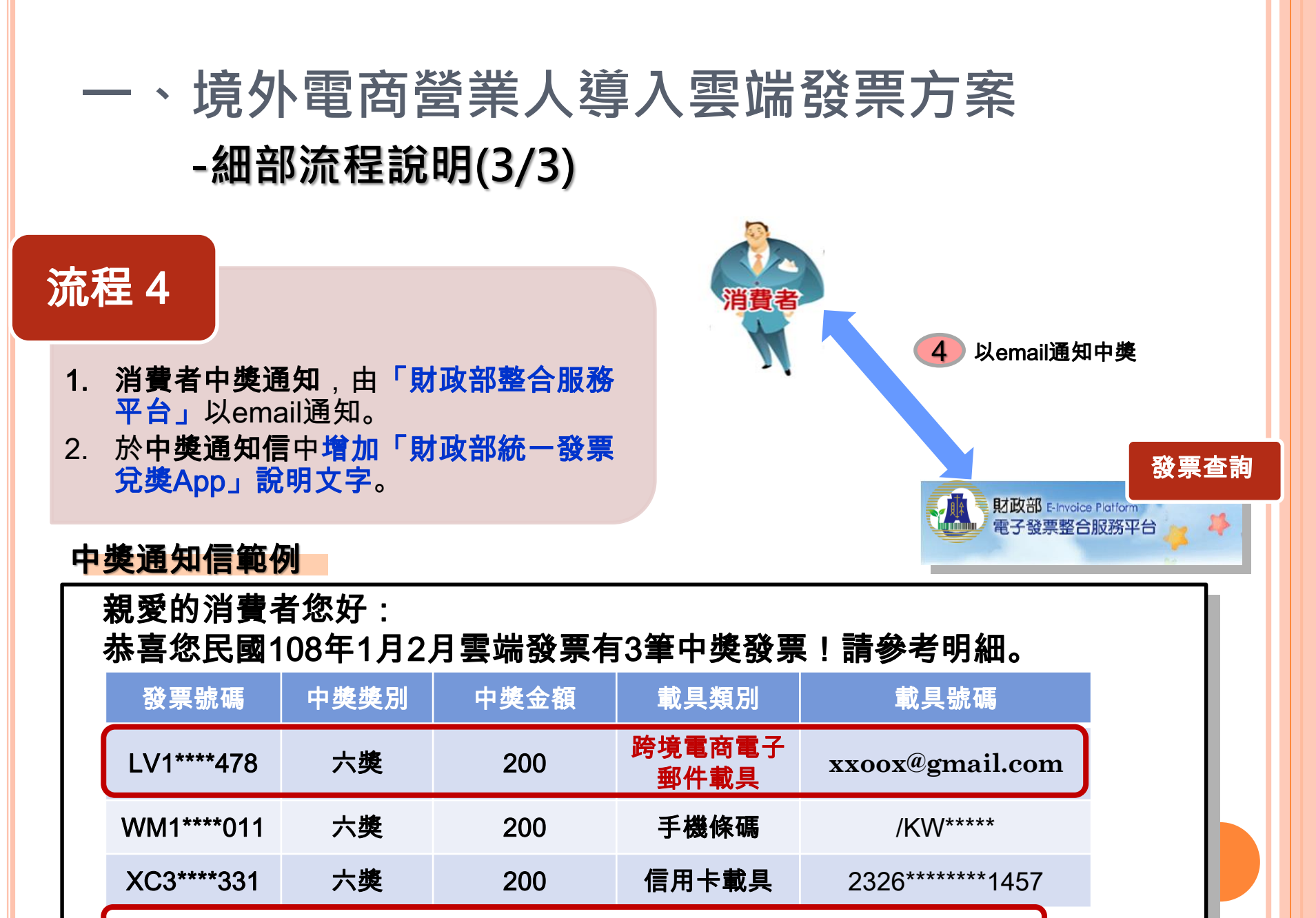

請下載「財政部統一發票兌獎App」(網址連結)登入註冊及兌獎。

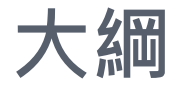

#### -. 境外電商營業人導入雲端發票方案

#### 二. 境外電商營業人開立雲端發票配合作業

- 開立雲端發票前置作業
- 前置作業流程細部說明

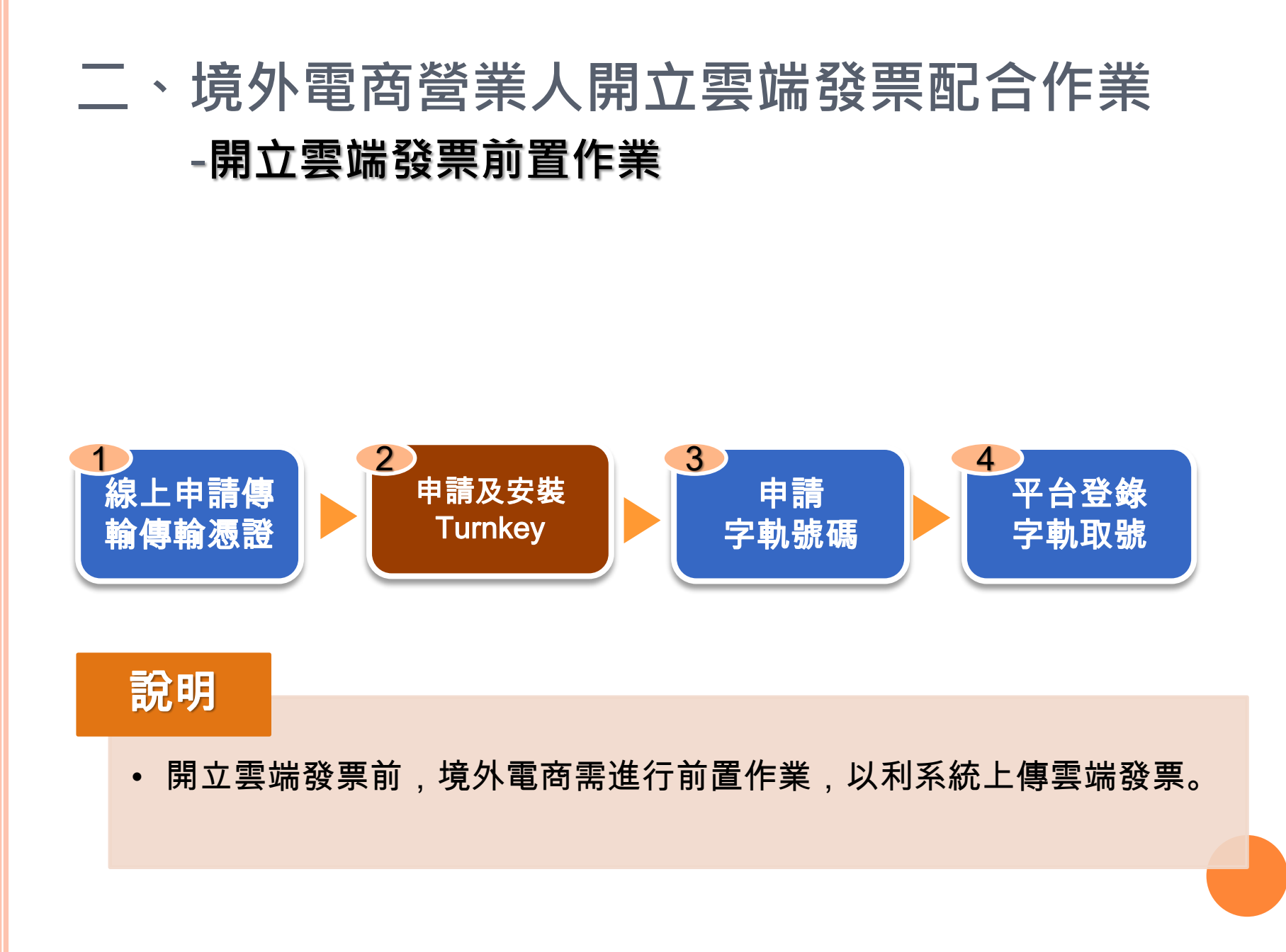

#### 二、境外電商營業人開立雲端發票配合作業 -前置作業流程細部說明(1/2)

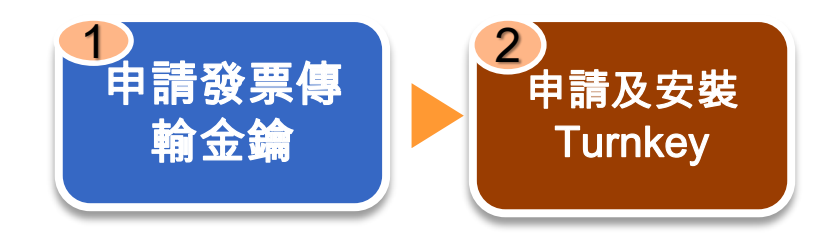

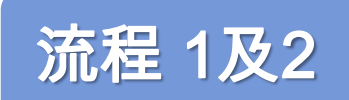

- 1. 規劃於稅務入口網-「境外電商課稅專區」,線上申請「發票傳 輸金鑰」及辦理「Turnkey上線前自行檢測作業」。
- 2. 境外電商以此發票傳輸金鑰加簽,於網路上傳輸雲端發票資料, 以達發票傳輸安全性。
- 依統一發票使用辦法第七條規定,於電子發票開立後48小時內, 將電子發票傳輸至財政部電子發票整合服務平台存證。

#### 二、境外電商營業人開立雲端發票配合作業 -前置作業流程細部說明(2/2)

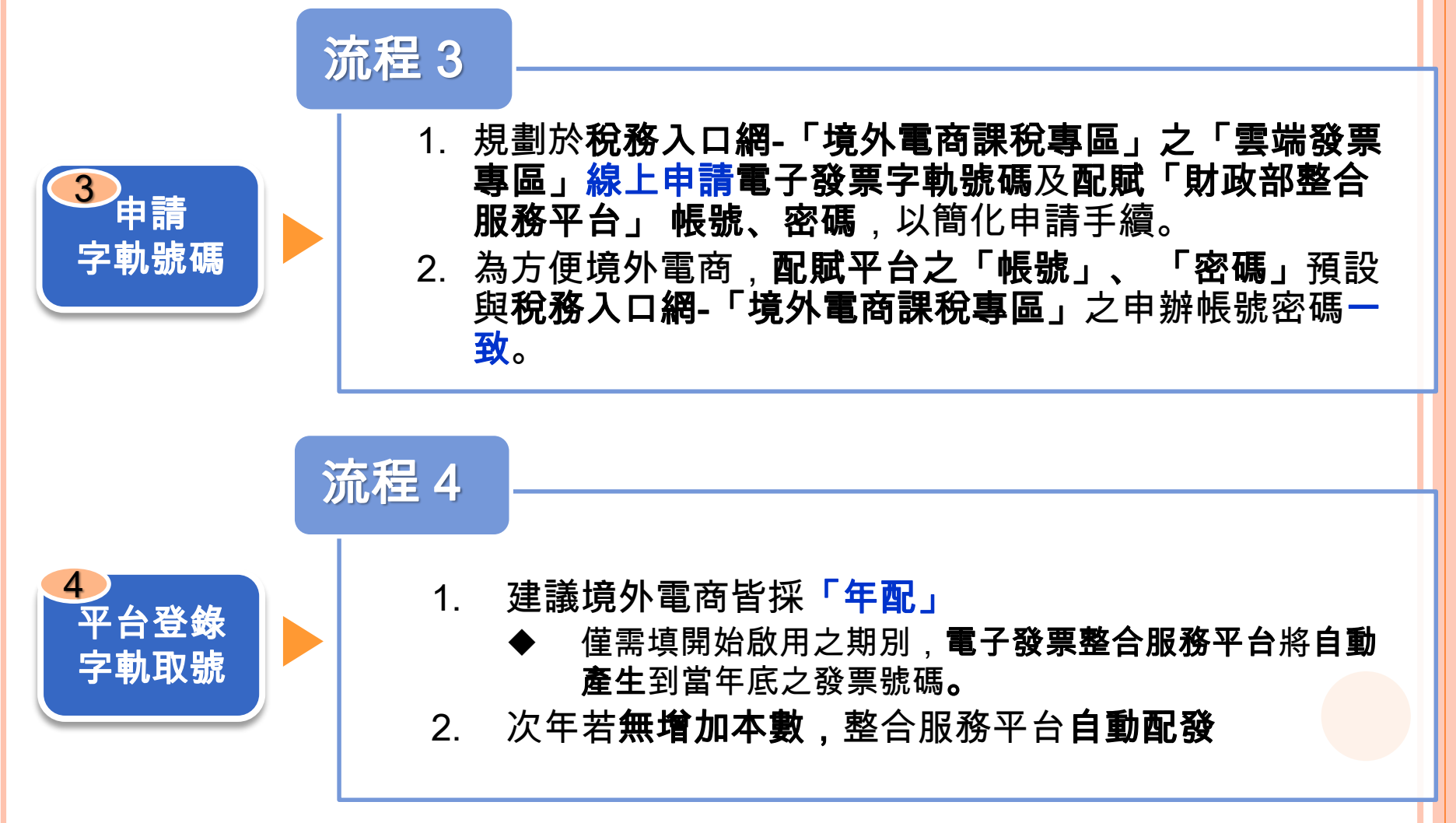

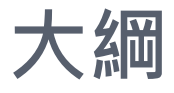

# -. 境外電商營業人導入雲端發票方案 -. 境外電商營業人開立雲端發票配合作業 王. 平台查詢、中獎通知及App兌領獎金規劃 - 歸戶發票查詢 - 歸戶發票捐贈 - 中獎通知及App兌領獎金規劃

第13頁

#### 三、平台查詢、中獎通知及App兌領獎金規劃 -歸戶發票查詢

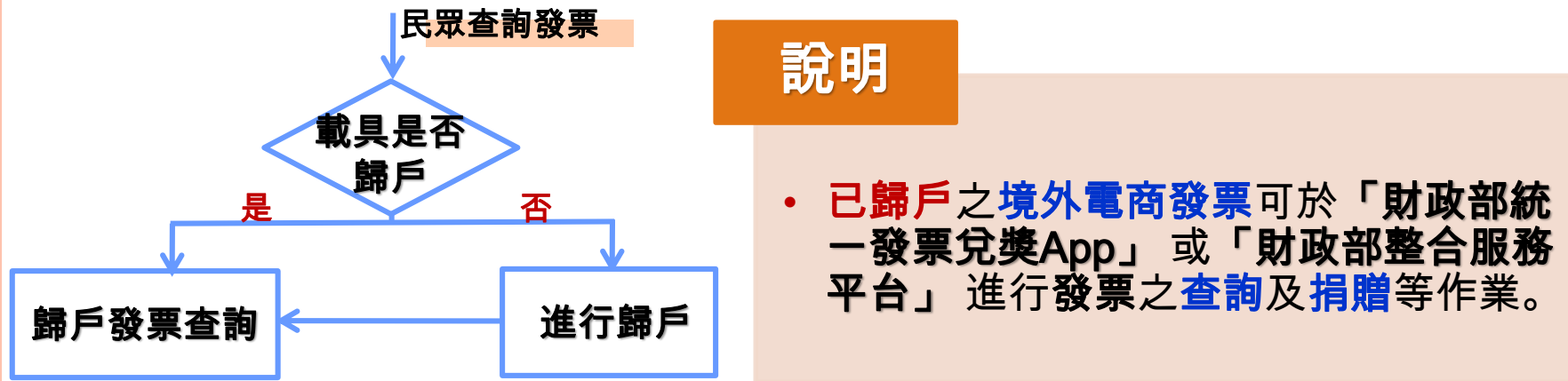

| 手機條碼-查詢發票(含捐贈)                                                                                                    |  |  |  |  |  |  |  |  |
|----------------------------------------------------------------------------------------------------|--|--|--|--|--|--|--|--|
| 資料於消費後兩天才可供查詢<br><del>單月95日起一千可再</del> 捐贈當月以前的發票,例:7/25起,不可捐贈7/1前的發票。<br>查詢發票(含捐贈) 查詢中獎發票 歸戶設定 載具資訊 預設捐贈對象<br>更改戰設區(窗碼) 更改電子郵件 列印手機條碼 設定領獎資料 登出 |  |  |  |  |  |  |  |  |
| 手機號碼:0928 手機條碼:/KW ######, Email: # @gmail.com (未驗證不得更改驗證碼(密碼))                                                                                 |  |  |  |  |  |  |  |  |
| 發票年月日 106年10月 ▼ ▼                                                                                                    |  |  |  |  |  |  |  |  |
| 歸戶載具列表 全部載具 ▼                                                                                                    |  |  |  |  |  |  |  |  |
| 發票狀態 手機條碼                                                                                                    |  |  |  |  |  |  |  |  |
| 買方統一編號 悠遊卡<br>悠遊卡                                                                                                    |  |  |  |  |  |  |  |  |
| 品名關鍵字。金財通電子發票加值中心                                                                                                    |  |  |  |  |  |  |  |  |
| 查詢                                                                                                    |  |  |  |  |  |  |  |  |
| 97.4                                                                                                    |  |  |  |  |  |  |  |  |

#### 三、平台查詢、中獎通知及App兌領獎金規劃 -歸戶發票捐贈

| 資置                                                                                                    | 手機條碼-查詢發票(含捐贈)<br>資料於消費後兩天才可供查詢<br>單月25日起,不可再捐贈當月以前的發票,例:7/25起,不可捐贈7/1前的發票。 |      |     |   |            |  |      |           |      |
|----------------------------------------------------------------------------------------------------|-----------------------------------------------------------------------------|------|-----|---|------------|--|------|-----------|------|
|                                                                                                    | 更改驗證碼(密碼) 更改電子郵件 列印手機條碼 設定領獎資料 登出                                           |      |     |   |            |  |      |           |      |
| 手                                                                                                    | 手機號碼:0928                                                                   |      |     |   |            |  |      |           |      |
|                                                                                                    | 發票年月日 106年10月 ▼ ▼                                                           |      |     |   |            |  |      |           |      |
|                                                                                                    | 歸戶載具列表 全部載具 ▼                                                               |      |     |   |            |  |      |           |      |
|                                                                                                    | 發票狀態 全部發票 ▼                                                                 |      |     |   |            |  |      |           |      |
|                                                                                                    | 買方統一編號                                                                      |      |     |   |            |  |      |           |      |
|                                                                                                    | 品名關鍵字                                                                       |      |     |   |            |  |      |           |      |
|                                                                                                    | 查詢                                                                          |      |     |   |            |  |      |           |      |
| 若使用IE瀏覽器無法正常顯示查詢發票列表或未出現「無符合條件資料」文字,請將IE瀏覽器更新至最新版本,於「工具>相容信檢視設<br>定」<br>將「nat.gov.tw」新增至「相容性檢視的網站列表」,並於「工具>網際網路選項>進階」選擇「重設」後點選「確定」按鈕。 |                                                                             |      |     |   |            |  |      |           |      |
| 序                                                                                                    | 捷                                                                           | 勾選捐贈 | 載具名 | 稱 | 發票號碼       |  | 發票金額 | 發票日期      | 買方統編 |
| 1                                                                                                    |                                                                             |      | 手機條 | 碼 | WS99793284 |  | 773  | 106/10/13 |      |
| 2                                                                                                    |                                                                             |      | 手機條 | 碼 | XE79796419 |  | 45   | 106/10/11 |      |
| 3                                                                                                    |                                                                             |      | 手機條 | 碼 | WE32958474 |  | 60   | 106/10/11 |      |

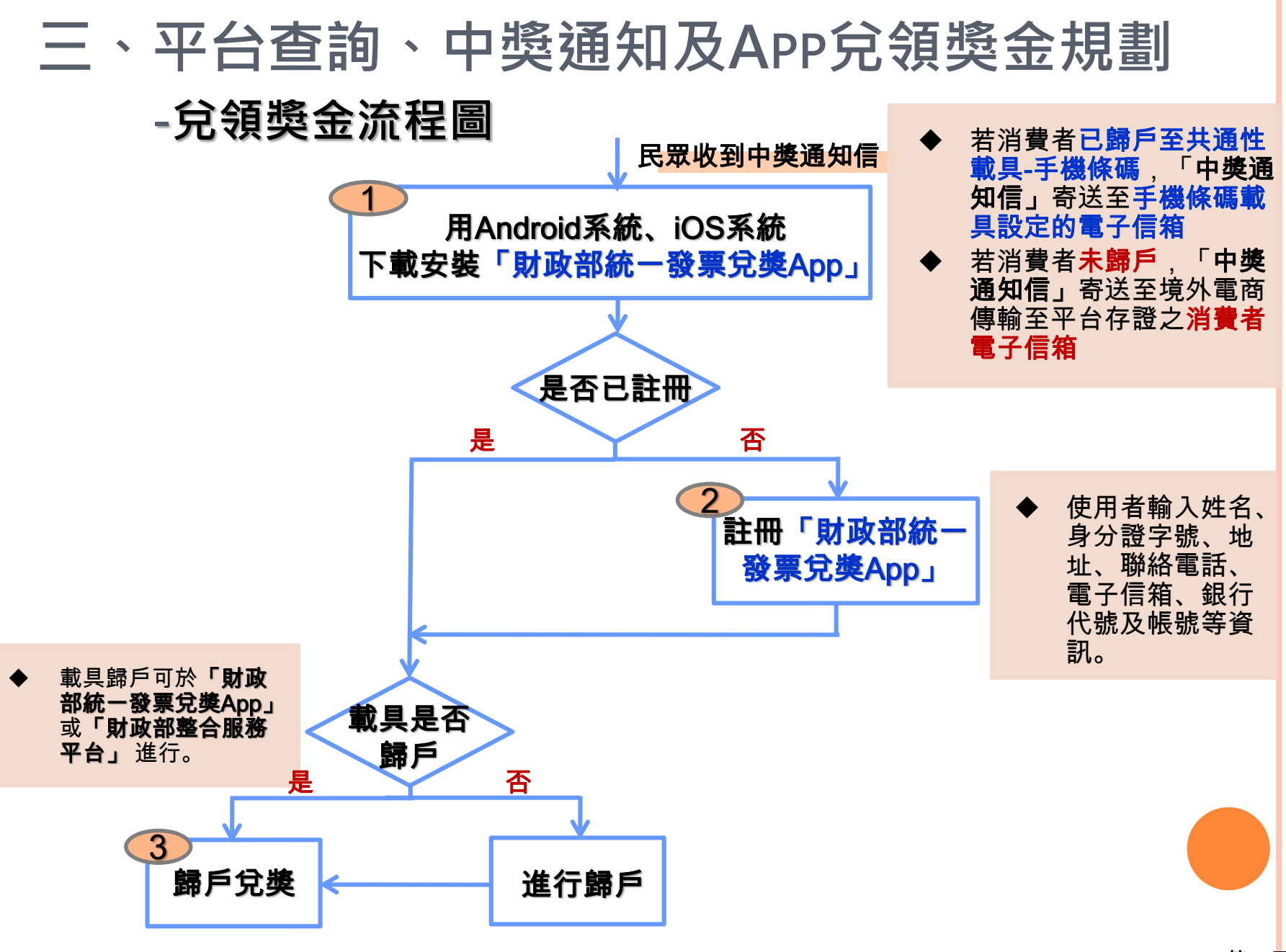

#### 三、平台查詢、中獎通知及APP兌領獎金規劃 -細部流程說明(1/2)

#### 中獎通知信範例

親愛的消費者您好:

恭喜您民國108年1月2月雲端發票有1筆中獎發票!請參考明細。

| 發票號碼                            | 中獎獎別 | 中獎金額 | 載具類別           | 載具號碼                |  |
|---------------------------------|------|------|----------------|---------------------|--|
| LV1****478                      | 六獎   | 200  | 跨境電商電<br>子郵件載具 | xxoox@gm<br>ail.com |  |
| WM1****011                      | 六獎   | 200  | 手機條碼           | /KW****             |  |
| XC3****331                      | 六獎   | 200  | 信用卡載具          | 2326*******<br>1457 |  |
| 請下載「財政部統一發票兌獎App」(網址連結)登入註冊及兌獎。 |      |      |                |                     |  |

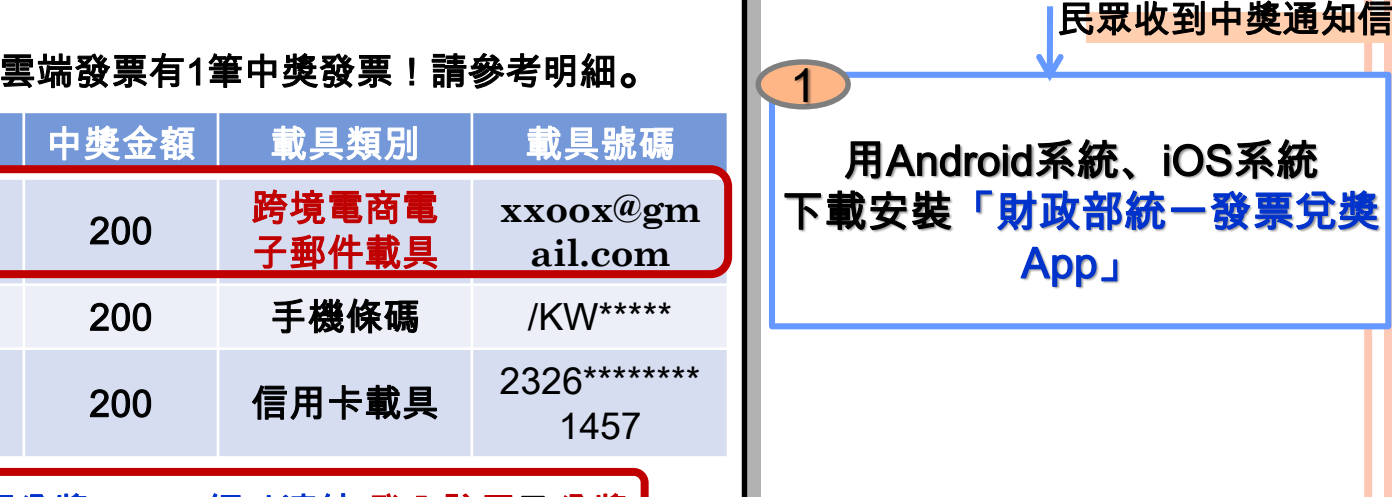

說明

 查訪境外電商得知,有寄送消費者交易資訊給消費者,是以消費者之 **電子郵件信箱為載具**最為合適。

**載具**:指經財政部核准,依加值型及非加值型營業稅法(以下簡稱本法)第三十二條之一第二 項規定**得以記載或連結電子發票資訊之號碼**。

#### 三、平台查詢、中獎通知及App兌領獎金規劃 -細部流程說明(2/2)

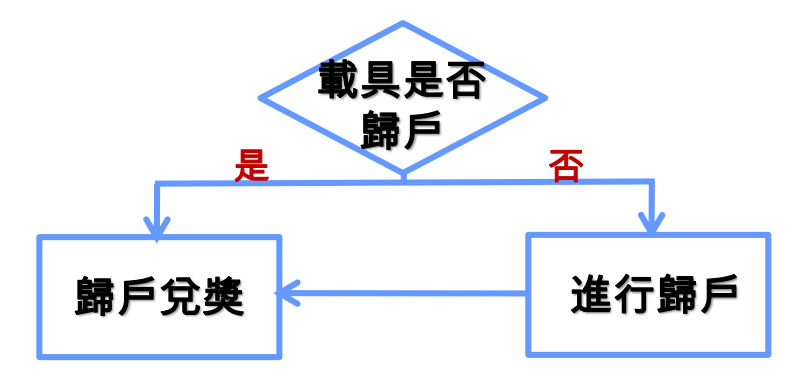

步驟3

歸戶兌獎

民眾**已於「財政部統一發票兌獎App」設定「手機條碼」**,由民眾將**載具類別「跨境電商 電子郵件載具」**(消費者電子郵件信箱)<mark>歸戶</mark>至「**手機條碼」進行兌獎**。

➢ Step 1:於App 「歸戶功能」輸入「跨境電商電子郵件載具」(消費者電子郵件信箱)。

- ➢ Step 2: App發送OTP(限時動態密碼)至消費者電子郵件信箱。
- ➢ Step 3: 消費者登錄電子郵件信箱,查詢OTP(限時動態密碼)。
- ➢ Step 4:於App輸入限時動態密碼。
- Step 5: App 驗證資訊正確後,完成歸戶。
- Step 6:未來「跨境電商電子郵件載具」中獎獎金可直接匯入於App設定之銀行帳戶。

**歸戶**:買受人將已連結於載具下之電子發票資訊,再連結至身分識別資訊或共通性載具之方式。

#### 報告完畢 敬請指教